# Aide en ligne

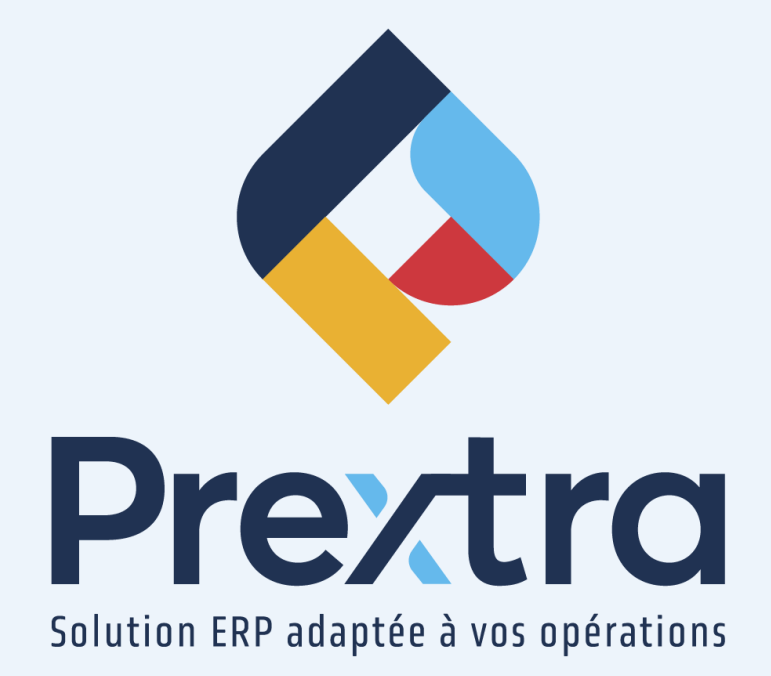

# Paiement par carte de crédit

#### Table des matières

| 1. Configurer le fournisseur                                                 | 2 |
|------------------------------------------------------------------------------|---|
| 1.1 Création d'un fournisseur par carte de crédit                            | 2 |
| 1.2 Configurer un fournisseur automatiquement payable par de carte de crédit | 3 |
| 2. Factures d'achat payable à votre fournisseur de carte de crédit           | 3 |
| 2.1 Âge des comptes du fournisseur de carte de crédit                        | 4 |
| 2.2 Paiement du fournisseur de carte de crédit                               | 4 |
| 2.3 Conciliation bancaire                                                    | 5 |

# Paiement par carte de crédit

Un paiement par carte de crédit vous permet de configurer un fournisseur dont vous pourrez utiliser en tant que payable de d'autres fournisseurs, pour payer plusieurs factures via une carte de crédit.

## 1. Configurer le fournisseur

Afin de payer vos fournisseurs par cartes de crédit, vous devez créer le fournisseur adéquat pour chacune de vos cartes de crédit.

#### 1.1 Création d'un fournisseur par carte de crédit

Dirigez-vous dans l'option « Fournisseurs » du menu « Maintenance » du module « Comptes à payer » et cliquez sur l'ajout d'un nouvel enregistrement afin de créer un fournisseur de carte de crédit, par exemple : « VISA ».

|                       |                        |   | Fournisseur           | 5                      |   |                        |
|-----------------------|------------------------|---|-----------------------|------------------------|---|------------------------|
| 🔊 🔎 🗹 # Fourn. :      | 100                    |   | Acheteur :            |                        | ~ | Contacts               |
| Nom :                 | VISA                   |   | Numéro de TPS :       |                        |   | Infos supplémentaires  |
| Adresse :             | 2795 Boulevard Laurier |   | Numéro de TVQ :       |                        |   | Comptes achat          |
| de Auresse .          |                        |   | Mode de paiement :    | Chèque                 | ~ | TEF Canada (Fournisseu |
| Ville :               | Sainte-Foy             | _ | Payable à :           |                        |   | BC info.               |
| Pavs :                | CANADA                 | ~ | Transporteur :        |                        | ~ | Achat pièces           |
| Province :            | QUÉBEC                 | ~ | Condition :           |                        | ~ | Item fournisseur       |
| Code postal :         | G1V 4M7                |   | FAB :                 |                        | ~ | Factures info.         |
| Téléphone :           | 418 630-1245           |   | No I.R.S. :           |                        |   | Produits facturés      |
| Autre tél. :          |                        |   | Terme de paiement :   | NET 30 JOURS           | ~ | Documents              |
| Télécopieur :         |                        |   |                       |                        |   | Notos                  |
| Courriel :            |                        |   | Banque :              | 1075 I BANQUE VISA     | * |                        |
| Site Web :            |                        |   | Compte à paver :      | 3050   COMPTES A PAYER | ~ | Age des comptes        |
| Langue :              | Français               | ~ |                       |                        |   | Decaissements          |
| Territoire :          |                        | ~ |                       |                        |   | Historique fournisseur |
| Contact :             |                        |   | Code de taxe :        | TPS/TVQ SUR ACHATS     | ~ | Comparatif Annuel      |
| Devise :              | CAD 🗸                  |   | Type de fournisseur : | Divers                 | * |                        |
| Courriels de rappel : |                        |   | Actif .               |                        |   |                        |
|                       |                        |   | ACUT :                | <b>u</b>               |   |                        |
|                       |                        |   |                       |                        |   |                        |
|                       |                        |   |                       |                        |   |                        |
|                       |                        |   |                       |                        |   |                        |
|                       |                        |   |                       |                        |   |                        |
|                       |                        |   |                       |                        |   |                        |
|                       |                        |   |                       |                        |   |                        |
|                       |                        |   | Créé par :            | Yves Lapointe (CDID)   |   |                        |
|                       |                        |   | Date de création:     | 13/04/2018             |   |                        |
|                       |                        | _ |                       |                        |   |                        |

NOTE: Créez un fournisseur pour chaque carte de crédit.

1.2 Configurer un fournisseur automatiquement payable par de carte de crédit

Sélectionnez un fournisseur que vous désirez payer par carte de crédit par défaut et liez le champ « Payable à » à votre fournisseur de carte de crédit, par exemple : « VISA ».

|                        | Fourn                       | isseurs                                            |                         |
|------------------------|-----------------------------|----------------------------------------------------|-------------------------|
| 💿 🔎 🗹 # Fourn. : HYDRO | Ache                        | eteur :                                            | ✓ Contacts              |
| Nom : HYDRO QUÉ        | BEC Numéro de               | TPS :                                              | Infos supplémentaires   |
| Adresse :              | Numéro de                   | TVQ :                                              | Comptes achat           |
|                        | Mode de paier               | ment : Internet                                    | TEF Canada (Fournisseur |
| Ville :                | Paya                        | ble à : 🛛 100 🔍 vis                                | A BC info.              |
| Pays : CANADA          | <ul> <li>Transpo</li> </ul> | rteur :                                            | Achat pièces            |
| Province : QUÉBEC      | ✓ Cond                      | lition :                                           | V Item fournisseur      |
| Code postal :          |                             | FAB :                                              | Factures info           |
| Téléphone :            | No I                        | .R.S. :                                            | Produits facturés       |
| Autre tél. :           | Terme de paie               | ment : NET 30 JOURS                                | Pasumente               |
| Télécopieur :          |                             |                                                    | Documents               |
| Courriel :             |                             | ngue : 1075   BANQUE VISA                          | Notes                   |
| Site Web :             | Compte à p                  | aver : 3050   COMPTES A PAYER                      | Age des comptes         |
| Langue : Français      | ✓                           |                                                    | Décaissements           |
| Territoire :           | ~                           |                                                    | Historique fournisseur  |
| Contact :              | Code de                     | taxe : TPS/TVQ SUR ACHATS                          | Comparatif Annuel       |
| Devise : CAD           | Type de fournis             | seur : Divers                                      | <b>~</b>                |
| Courriels de rappel :  |                             | Actif , 🔽                                          |                         |
|                        | ,                           | ACUT : 🖬                                           |                         |
|                        |                             |                                                    |                         |
|                        |                             |                                                    |                         |
|                        |                             |                                                    |                         |
|                        |                             |                                                    |                         |
|                        |                             |                                                    |                         |
|                        | Crée<br>Date de cré         | é par : Yves Lapointe (CDID)<br>áation: 13/04/2018 |                         |
|                        |                             |                                                    |                         |

# 2. Factures d'achat payable à votre fournisseur de carte de crédit

Dirigez-vous dans l'option « Factures d'achat » du menu « Transactions » du module « Comptes à payer ».

Sélectionnez votre fournisseur et le champ « Payable à » sera automatiquement peuplé par le fournisseur de carte de crédit, qui a été préalablement paramétrée dans la fiche du fournisseur.

Le champ « Payable à » reste modifiable à tout moment.

| No BC :<br>Fournisseur :                                   | HYDRO                                                                      | >                          |                 | > Payable à :                                                                | 100                                                                               |       | Devise      | : CAD 🗸                                                                                                |                                                                                                 |                               |     |
|------------------------------------------------------------|----------------------------------------------------------------------------|----------------------------|-----------------|------------------------------------------------------------------------------|-----------------------------------------------------------------------------------|-------|-------------|----------------------------------------------------------------------------------------------------|-------------------------------------------------------------------------------------------------|-------------------------------|-----|
| Adresse :                                                  | HYDRO QUÉBEC                                                               |                            |                 | Adresse :                                                                    | VISA<br>2795 Boulevard Laurier                                                    |       | Taxe        | : TPS/TVQ SUR ACHATS                                                                                   | E. A                                                                                            | D/ b-                         |     |
| # Fact :<br>Date :<br>Date due :<br>Période GL :<br>Note : | 28/09/2022 11<br>28/10/2022 11<br>20/10/2022 11<br>2022-9 (Septembre 2022) | <b>v</b>                   |                 | Termes de palement<br>No BC :<br>Compte à payer :<br>Contact :<br>Acheteur : | Same-Pey<br>GIV 4M7<br>(NET 30 JOURS V<br>5 050   COMPTES A PA1 V<br>5 07 0500050 |       |             | Sous total :<br>+ Transport :<br>Montant sans taxes :<br>TPS (5.0000%) :<br>TVQ (9.9750%) :<br>Total : | Facturation<br>1,250,00<br>0,00<br>1250,00<br>62,50<br>124,69<br>1437,19                        | Recup. tar<br>62.50<br>124.69 | xe  |
| Commentaire :                                              |                                                                            |                            |                 | Entrepot :                                                                   | SI-GEORGES V                                                                      |       |             | Palement Documents                                                                                     | 3 Enregistrer & Ajouter                                                                         | Enregistrer Ferm              | ner |
|                                                            | Item :<br>Entrepôt :<br>Compte du GL :<br>Projet GL :<br>Description :     | ▼                          |                 |                                                                              |                                                                                   |       |             |                                                                                                    | Quantité :<br>Facteur :<br>Qté fournisseur :<br>Prix :<br>Montant :<br>Montant taxes incluses : |                               | *   |
| 2                                                          | Réc. Item                                                                  | Description<br>ÉLECTRICITÉ | Code GL<br>7500 | Projet GL                                                                    | De UDM                                                                            | À UDM | Qtć<br>0.00 | Qté fourn.<br>0.0000                                                                                   | Prix<br>0.0000                                                                                  | Total<br>1250.00              | 8   |

**NOTE**: Pour le fonctionnement de l'option « Factures d'achat », veuillez consulter la documentation « Comptes à payer ».

#### 2.1 Âge des comptes du fournisseur de carte de crédit

Dirigez-vous dans l'option « Âge des comptes » du menu « Rapports » du module « Comptes à payer » afin d'afficher toutes les factures dont le « Payable à » est votre fournisseur de carte de crédit, par exemple : « VISA ».

| V F                                         | terester / Tereste<br>Prexita<br>reference EBP Foculie         |       |       | Formati<br>Âge c<br>En<br>Pour le Grand | on + paie avec<br>les comptes (Déta<br>date du : 28/09/202<br>Devise : CAD<br>Livre : 3050 / COMP | <b>échelle</b><br>aillé)<br>22<br>TES A PAYER |          |          | Date :<br>Heure : | 28/09/2022<br>: 15:36:33 |
|---------------------------------------------|----------------------------------------------------------------|-------|-------|-----------------------------------------|---------------------------------------------------------------------------------------------------|-----------------------------------------------|----------|----------|-------------------|--------------------------|
| # Fourn.                                    | Nom                                                            | Jours | Terme | # Fact                                  | Date fact.                                                                                        | Courant                                       | 30 Jours | 60 Jours | 90 Jours          | 120 Jours                |
| 100                                         | VISA                                                           | 469   | N30   | REST01                                  | 16/06/2021                                                                                        |                                               |          |          |                   | 114.98                   |
|                                             | $\longrightarrow$                                              | • 0   | N30   | 280922                                  | 28/09/2022                                                                                        | 1,437.19                                      |          |          |                   |                          |
|                                             | Total Fournisseu                                               | ir    |       |                                         | 1,552.17                                                                                          | 1,437.19                                      |          |          |                   | 114.98                   |
|                                             | Total CAD                                                      |       |       |                                         | 1,552.17<br>100.00%                                                                               | 1,437.19<br>92.59%                            |          |          |                   | 114.98<br>7.41%          |
|                                             | Grand Total                                                    |       |       |                                         | 1,552.17<br>100.00%                                                                               | 1,437.19<br>92.59%                            |          |          |                   | 114.98<br>7.41%          |
| Légende<br>R : Factu<br>D : Factu<br>quitta | ire retenue<br>ire reliée à une dénonciation<br>ance non reçue | avec  |       |                                         |                                                                                                   |                                               |          |          |                   |                          |

#### 2.2 Paiement du fournisseur de carte de crédit

Dirigez-vous dans l'option « Décaissements » du menu « Transactions » du module « Comptes à payer » afin d'appliquer un paiement à votre fournisseur de carte de crédit.

Sélectionnez votre fournisseur de carte de crédit, puis cochez les factures que vous désirez payer et enregistrez votre décaissement.

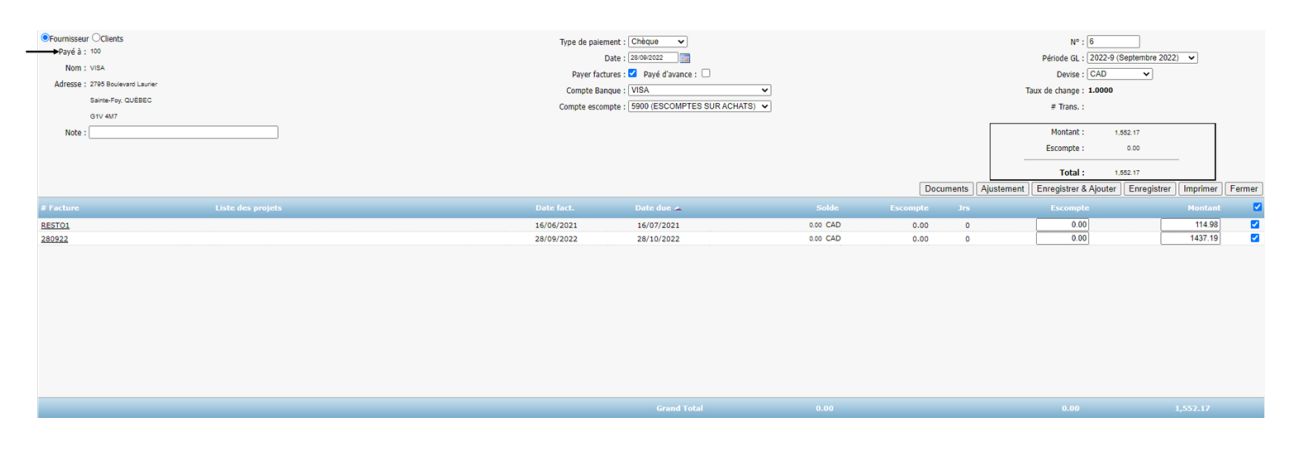

**NOTE** : Pour le fonctionnement de l'option « Décaissements », veuillez consulter les documentations « Comptes à payer » et « Décaissements ».

#### 2.3 Conciliation bancaire

Dirigez-vous dans l'option « Conciliation bancaire » du menu « Transactions » du module « Grand Livre » afin d'effectuer votre conciliation bancaire, qui inclut vos décaissements.

Dans l'onglet « Transactions », vous serez en mesure de concilier vos décaissements effectués à votre fournisseur de carte de crédit.

|                     |                    | Conciliation ba     |                                      |                    |                   |           |
|---------------------|--------------------|---------------------|--------------------------------------|--------------------|-------------------|-----------|
| Banque : 1075-BAN   | QUE VISA           | ~                   | Conciliation en date du : 30/09/2022 | Période : 202      | 22-9 (Septembre 2 | 2022) 🗸   |
|                     |                    |                     |                                      | Écart :            |                   | 0.00 \$   |
|                     |                    |                     |                                      |                    |                   |           |
| Sommaire            | Transactions       | Ecritures bancaires |                                      |                    |                   |           |
| Type de transaction | : Tous 🗸           | Afficher :          | Tous 🗸                               | [                  | Sélection manu    | uelle     |
| Date                |                    |                     |                                      |                    |                   |           |
| 09/04/2018          | Chèques            | BRIGITTE            | 3                                    |                    | 1,500.00          |           |
| 05/06/2018          | Chèques            | allo                | 4                                    |                    | 100.00            |           |
| 28/09/2022          | Chèques            | > VISA              | 5                                    |                    | 210,086.15        |           |
| 13/04/2018          | Paiements internet | VISA                | 2                                    |                    | 1,500.00          |           |
|                     |                    |                     |                                      |                    |                   |           |
|                     |                    |                     |                                      | Montant concilié : | 0.00              | registrer |
|                     |                    |                     |                                      |                    | Reporter          | Fermer    |

Et ainsi, le processus de paiement de votre fournisseur par carte de crédit sera complété.